| Audience: Parents/Guardians<br>Purpose: Process for opting student in for Remote Conferencing                 |                                                                                                    |  |  |
|----------------------------------------------------------------------------------------------------|----------------------------------------------------------------------------------------------------|--|--|
| Step 1                                                                                                    |                                                                                                    |  |  |
| <ol> <li>Select the Skyward:<br/>Family Access<br/>option from the Fort<br/>Bend ISD<br/>homepage.</li> </ol> | NOME       OUR DISTRICT       DEPARTMENTS       PARENTS & STUDENTS       COMMUNITY       STAFE       EDUCATION FOUNDATION       CAREERS       INVOLUD LIKE TD.         Image: Community of the community of the community                                                                                          |  |  |
| Step 2                                                                                                    |                                                                                                    |  |  |
| <ol> <li>Log-in using your<br/>Skyward credentials.</li> </ol>                                                |                                                                                                    |  |  |
|                                                                                                    |                                                                                                    |  |  |
| Step 3                                                                                                    |                                                                                                    |  |  |
| <ol> <li>In the upper right-hand<br/>side of the Skyward<br/>home screen click on<br/>the +.</li> </ol>       | Family Access       Image: Construction of the second second |  |  |
| Step 4                                                                                                    |                                                                                                    |  |  |
| <ol> <li>From the drop-down<br/>screen that appears,<br/>click on the Online<br/>Forms option.</li> </ol>     | Family Access SKYWARD All Students  You have unread messages You are hiding messages                                                                                                    |  |  |
|                                                                                                    | Home     Form is now available to fill out     the student portal parents must use the unique access code assigned to the     the state.     Crease codes     line Forms     lassword Information for Grades 6-12                                                                                                    |  |  |

| Step 5                                                                                                    |                                                                                                    |                                                                                                    |  |
|----------------------------------------------------------------------------------------------------|----------------------------------------------------------------------------------------------------|----------------------------------------------------------------------------------------------------|--|
| 5. If your student meets<br>the qualifications for<br>Remote<br>Conferencing, an<br>option to fill out the<br>opt-in form will be<br>present.                                                                                                    | Family Access         STUDENT EL 1 SAMPLE         Home         New Student<br>Enrollment       Missing Email Address!         Online Forms       You currently do not have an email address entered. Either go to your Accour<br>one, or click the checkbox below if you wish to not provide an email address of<br>one, or click the checkbox below if you wish to not provide an email address of<br>one, or click the checkbox below if you wish to not provide an email address of<br>one, or click the checkbox below if you wish to not provide an email address of<br>one, or click the checkbox below if you wish to not provide an email address of<br>one, or click the checkbox below if you wish to not provide an email address of<br>one, or click the checkbox below if you wish to not provide an email address of<br>one, or click the checkbox below if you wish to not provide an email address of<br>one, or click the checkbox below if you wish to not provide an email address of<br>one, or click the checkbox below if you wish to not provide an email address of<br>one, or click the checkbox below if you wish to not provide an email address of<br>one, or click the checkbox below if you wish to not provide an email address of<br>access code assigned<br>access code assigned<br>access code assigned<br>access code assigned<br>access code assigned<br>access code assigned<br>access code assigned<br>access code assigned<br>access code assigned<br>access code assigned<br>access code assigned<br>access code assigned<br>access code access of<br>access code assigned<br>access code access code access of<br>access code access of<br>access code access                                                      | C Distri-                                                                                                    |  |
| Step 6                                                                                                    |                                                                                                    | participate.                                                                                                    |  |
| <ul> <li>6. Please be sure to read carefully the agreement for participation in Remote Conferencing and confirm that you understand that the student must participate in all synchronous sessions to be counted present for the day.</li> <li>If the student receives Special Education services, please make note of information related to those services as well.</li> <li>Requirements: Prek-4<sup>th</sup> = 2 hours</li> <li>5<sup>th</sup>-12<sup>th</sup> = 4 hours</li> <li>7. The process is not complete until you click the "Submit Remote Conferencing Opt-In" button on the 2<sup>nd</sup> step.</li> </ul> | Subscription of this form is ONLY to be completed by parents who received the notification letter to do so. ***     ArtENTION: This form is ONLY to be completed by parents who received the notification letter to do so. ***     Artent your are completing this form after 3-00 p.m. your child will not participate in remote conferencing to more the     are used the letter explaining the remote conferencing until which heshes can return to school     more the remote conferencing instruction for more the     and will be present at all synchronous sessions a continued in the remote conferencing schedule.     Texture and the letter explaining the remote conferencing instructional support     more conferencing to be provided to my student is required for my student to continue receiving a free are     subhistion of this form any student's downers     subhistion of this form, synchronous the mendheur to the mendheur of my student's three are     subhistion of this form synchron to that outlined in the Remote Conferencing Schedule during the period of remote conferencing     subhistion of this form synchron to that outlined in the Remote Conferencing Schedule during the period of remote conferencing     subhistion of this form synchronous these and submitting this form, you acknowledge the following:     subhistion of this form synchron to that outlined in the Remote Conferencing Schedule during the period of remote conferencing     subhistion of this form synchron to that outlined in the Remote Conferencing Schedule during the period of remote conferencing.     a copy of the Notice of Procedural Safeguards is available to me on the FBISD website at https://www.fortbedd     submitting this form. I am indicating that my child will participate in remote conferencing     there is guards     for the TeAMS Insiste sharely. If your child is not eligible for remote conferencing     there is guards     for the TeAMS Insiste sharely. If your child is not eligible for remote conferencing     opt-lin     for your during the the | . They will attend the<br>ian 3 days and I<br>ind Appropriate<br>frequency, duration,<br>inferencing, i<br>ices that may be<br>ARD committee<br>isd.com/Page/668.<br>e entire time.<br>conferencing. |  |
| The form must be submitted by 3:00 pm for admittance to Remote Conferencing the next day.<br>After 3:00, the student must wait until the day after to begin Remote Conferencing.                                                                                                    |                                                                                                    |                                                                                                    |  |

Upon submitting the form, an email with related links and directions will be sent to the student and the parent/guardian.